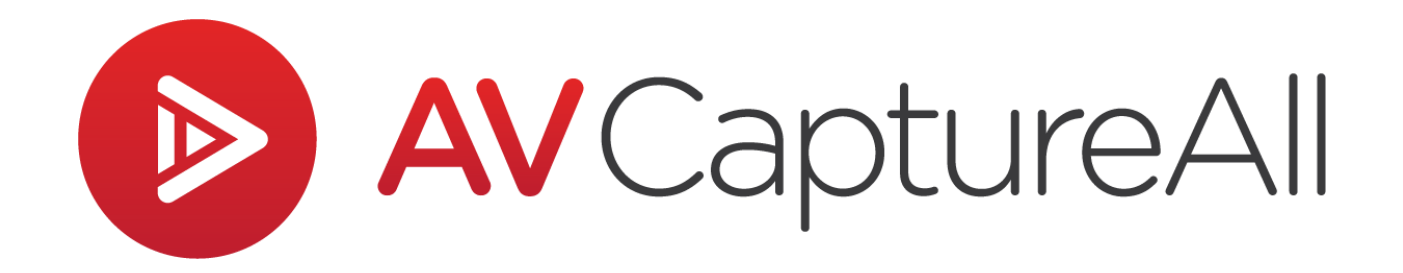

## How-to Guide: Edit Participants

AV Capture All 19125 Northcreek Parkway, STE 120 Bothell, WA 98011 Phone: 888.360.2822 Fax: 253.414.1990 <u>support@avcaptureall.com</u> <u>http://www.avcaptureall.net/</u>

4/10/2019

## left overview solution

The purpose of this guide is to walk you through the steps necessary to add, edit, or remove participants. This will allow you to use the Roll Call and Motion & Voting features in agendas/minutes. If at any time you have questions regarding this process, please call our customer support line at <u>888-360-2822</u> or email us at <u>Support@AVCaptureAll.com</u>.

## rections 🖘

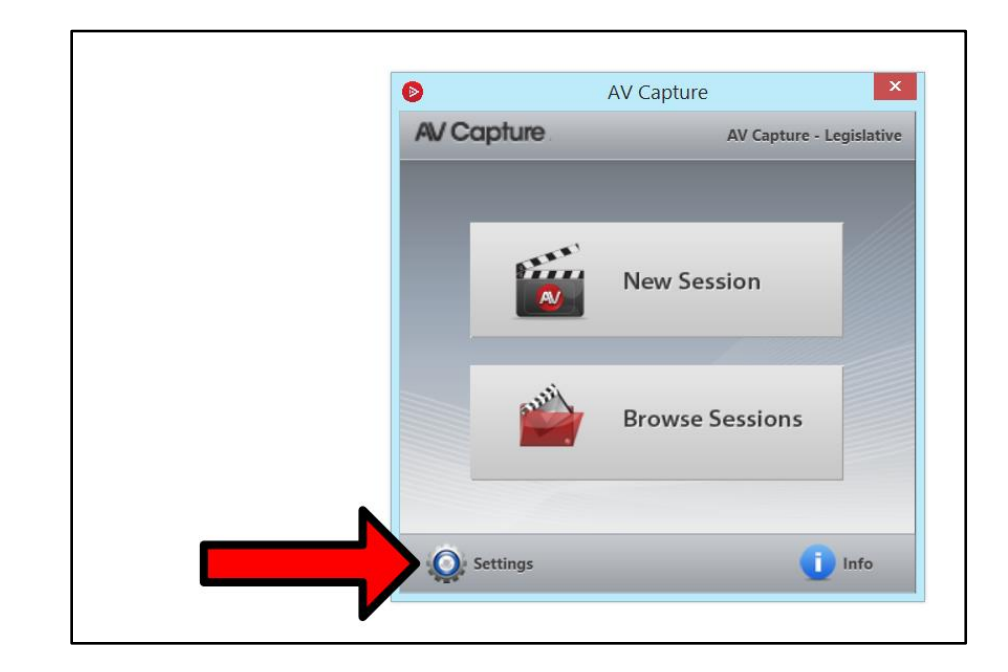

Step 1: Launch AV Capture and open the Settings window.

| <b>Ø</b>  |            | Settings    |                  |          | _ □        |
|-----------|------------|-------------|------------------|----------|------------|
| 👬 General |            |             |                  |          | Hel        |
| 🏐 Shortcu | First Name | e Last Name | Title            | Voter    | Session    |
| 📔 Storage | Kim        | Deal        | Mayor 🔹          | ✓        | All        |
| 🐙 A/V Inp | John       | Smith       | Council Chair 🔹  |          | 1 sessions |
|           | Sun        | Bak         | Board Member 🔹   | ✓        | 2 sessions |
| A/ V Ou   | Phillis    | Wheatley    | Commitee Chair 🔹 | <b>v</b> | All        |
|           |            | Add F       | Remove Dp        | Down     |            |
|           |            |             |                  | _        |            |

**Step 2:** Navigate to the Participants tab in the Settings window.

**Step 3:** To create and setup a new participant:

- 1. Click the (+ Add) button.
- 2. Type the first name.
- 3. Type the last name.
- 4. Using the dropdown menu, select the participant's title. There are a number of default titles to choose from.
  - a. If the desired title is not listed, click the Edit Titles link (as shown below). This will open the Edit Attendee Titles window.

|              |            | Se        | ettings                         |       |            | _ [ |
|--------------|------------|-----------|---------------------------------|-------|------------|-----|
| General      |            |           |                                 |       |            | He  |
| Shortcuts    | First Name | Last Name | Title                           | Voter | Sessions   |     |
| age          | Kim        | Deal      | Mayor 💌                         | •     | All        |     |
| /V Input     | John       | Smith     | Council Chair 🔹                 |       | 1 sessions |     |
| utnut        | Sun        | Bak       | Board Member 💌                  | -     | 2 sessions |     |
| v Satput     | Phillis    | Wheatley  | Commitee Chair 🔻                | ~     | All        |     |
| Participants | James      | Wilson    | L T                             |       | All        |     |
| help         |            |           | Mayor                           | 7     |            |     |
|              |            |           | Council Chair<br>Council Member |       |            |     |
|              |            |           | Board Chain                     |       |            |     |
|              |            |           | Commite                         |       |            |     |
|              |            |           |                                 |       |            |     |
|              |            |           | Edit titles                     | 1     |            |     |
|              |            |           |                                 |       |            |     |
|              |            | E Add     |                                 |       | Down       |     |
|              |            |           |                                 |       |            |     |
|              |            | OK        | Cancel                          |       |            |     |
|              |            | UK        | Cancer                          |       |            |     |

b. Click the (+ Add) button (as shown below). Type the desired title (e.g. Chief Troublemaker) and click OK. The new title will now be available for selection in the dropdown menu.

| Edit attendee titles       Title       Mayor       Council Chair       Council Member       Board Chair | OK<br>Cancel |
|----------------------------------------------------------------------------------------------------|--------------|
| Board Member                                                                                            |              |
| Commitee Chair<br>Commitee Member                                                                       |              |
| Add Remove                                                                                              |              |

- 5. Check or uncheck the Voter box to select whether the participant has the right to vote in meetings.
- 6. By default, new participants are associated with all session names. To change this:
  - a. Click the link in the Sessions column to access the Edit Associated Sessions window.
  - b. Select the Specific Sessions radial button (as shown below).

| 0          | Edit Associated Sessions 🛛 🗖 🗖                        |
|------------|-------------------------------------------------------|
| Select the | sessions associated with Phillis Wheatley             |
|            | O ALL Sessions                                        |
|            | Specific Sessions <u>Check All</u> <u>Uncheck All</u> |
|            | Town Council                                          |
|            | Planning Committee                                    |
|            | ✓ Board Session                                       |
|            | OK Cancel                                             |
|            | OK Calcel                                             |

c. Check the box for each session name (i.e. meeting type) the participant is to be associated with and click OK.

**Step 4:** To edit an existing participant, use the same methods provided in Step 3.

**Step 5:** To remove an obsolete participant, simply select (i.e. highlight) the participant and click the (- **Remove**) button.

**Step 6:** Once the list of participants has been completed, it may be re-ordered using the (**▲** Up) and (**★** Down) buttons.

## 

If you followed the steps above, your participants list should now be up-to-date and accessible when using Roll Call and Motion & Voting. If this is not the case, please call our customer support line at <u>888-360-2822</u> or email us at <u>Support@AVCaptureAll.com</u>.